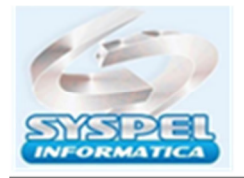

www.syspel.com.br

## Como recuperar o arquivo da ECD " Sped Contabil " ou ECF ano anterior para o envio do ano atual?

Primeiramente, instale o programa **RECEITABX** em seu computador no site: <u>https://receita.economia.gov.br/programas-para-download/receitanetbx/download-do-programa-receitanetbx-windows</u>

Após instalar o programa eu seu computador será criado na área de trabalho Windows o ícone RECEITABX, de dois cliques para abrir o sistema.

Quando abre o programa ele pede selecionar o certificado da empresa e digitar a senha, clique na **Pesquisa** aparecerá janela:

| Dometood *<br>Pesquisa<br>Acompanhamento<br>Ajuda (2)<br>Pesquisa<br>Pesquisa<br>Pesq | Pesquisa                                                               | 🍐 Usuário: Usuário Ficticio | Receita Federal |
|----------------------------------------------------------------------------------------------------|------------------------------------------------------------------------|-----------------------------|-----------------|
| Ajada (A)                                                                                                    |                                                                        |                             |                 |
| Ajada (8) Pesa                                                                                                    |                                                                        |                             |                 |
|                                                                                                    | pass de arquivos                                                       |                             | 0               |
| Como solectar um arcadoro                                                                                                    | Selectore un sistema: SPED Contabil                                    |                             |                 |
| Select                                                                                                    | ione un tipo de pesquisa:                                              |                             |                 |
|                                                                                                    |                                                                        |                             |                 |
|                                                                                                    |                                                                        |                             |                 |
|                                                                                                    |                                                                        |                             |                 |
| Avisos Erros                                                                                                    |                                                                        | ,                           |                 |
| 8-10-2009 16:08:26  Congem: Re                                                                                                    | os com sucesso.<br>ceitanetBX Servidor, Contexto: Pesquisa de arquivos |                             |                 |

Selecione um Sistema: informe <u>SPED Contábil</u> Selecione Tipo Arquivo: informe <u>Escrituração Contábil Digital</u>. Selecione Tipo Pesquisa: informe <u>Por período Escrituração</u> Em seguida temos período inicial e final coloque por ex.: 01/01/2019 a 31/12/2019

Clique em gerar para que o sistema da Receita faça uma varredura e busque o arquivo da internet para seu computador.

Clique em Acompanhamento, selecione arquivo e clique em baixar

| Receitanet BX                                                               |                                                                                                    |
|-----------------------------------------------------------------------------|----------------------------------------------------------------------------------------------------|
| Download #                                                                  | Acompanhamento     Sussient Under Fraction                                                                                                    |
| D Pengana<br>D Acompanhamento                                               |                                                                                                    |
| Anda                                                                        | Tem pedatos e anganos (rés de dovréces)                                                                                                    |
| Com salatar un arguno                                                       | Merc.::         Nome         Set right         Set of a spin         Set of a spin |
|                                                                             | Informações Avisos Erros Mensagens do Pedido 12                                                                                                    |
| V<br>Drformações Avesos Coros Mensa                                         | Downloads foram pausados.<br>08-10-2009 16:20:25 © Orgem: ReceitanetBX Cliente. Contexto: Interação com fila de down.<br>Downloads ativados.                                                                                                    |
| Downloads foram pausados<br>08-10-2009 16:20:25  Crig<br>Downloads ativados | em: RecetanetEX Cliente: Contexto: Interação com tila de apunicaad                                                                                                    |

Geralmente o ReceitaBX, salva os arquivos na pasta do Windows C:\Documentosandsetting\... clique em procurar.

## Neste Sistema tem também o menu: Ferramenta, gravar cópia de segurança do pedido ou Restaurar uma copia de segurança do pedido

Se o arquivo estiver gravado no pc, ele mostra na tela o caminho onde salvou o arquivo já transmitido, salve em uma pasta qualquer para uso posterior.

ATT

Suporte Tecnico suporte@syspel.com.br